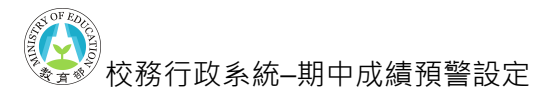

## 期中成績預警設定操作說明

(承辦人端)在【管理成績登錄設定-設定期中成績預警】中,設定開放登錄預警的時間區間。若有需要排除預警之課程,請在【設定預警排除科目】設定。

|                                                      | 111學年度 第2學期                                             |                                                                |                  |
|------------------------------------------------------|---------------------------------------------------------|----------------------------------------------------------------|------------------|
| 115<br>954439682                                     | 期中成績預警設定                                                | 設定 111-2 成績預警排除科目                                              | ×                |
| 設定開放時間<br>設定科目比重<br>匿出匯入科目比重<br>設定不列気算課程<br>股空ご利気算課程 | 學年間<br>111 ~ 2 ~                                        | 課程列表<br>協論 Q                                                   | ###列表<br>協論 Q    |
|                                                      | 款資量時時間<br>2023/05/01 上午 12:00 □ > 2023/05/31 下午 11:59 □ | A110413 總濟<br>A090021 總備紙<br>A090050 員種近鉄約領<br>A090072 總通紙     | »<br>>           |
|                                                      | RG                                                      | A090103 国確活動時間<br>A090128 磁道文<br>A090129 英語文<br>A090129 英語文    | <<br>«           |
| · 補考作業<br>                                           |                                                         | A090158 英文開讀<br>A090186 属礎活動時間<br>A090188 周標子<br>全部240、復年0、同茶0 | 金郎 0, 屬理 0, 陽朝 0 |
|                                                      |                                                         | R.M.                                                           | 儲存課除將目           |
| 重要可是国家教育                                             |                                                         |                                                                |                  |

 (授課教師端)點擊【登錄成績-登錄學生成績】·點擊課程右側【預警】即可開始登 錄該課程預警學生。

|            |                                                                            |                        |         |       |         |            |          | 111學 | 年度 第2學 | き期 |  |  |  |
|------------|----------------------------------------------------------------------------|------------------------|---------|-------|---------|------------|----------|------|--------|----|--|--|--|
| <b>首</b> 真 |                                                                            |                        | 沯       | 錄學    | 牛店      | 龙綪         | <b></b>  |      |        |    |  |  |  |
| 登錄成績       |                                                                            |                        |         |       |         | 10102.0    |          |      |        |    |  |  |  |
| 登錄學生成績     | 請輸入查詢                                                                      | <b></b><br>輸<br>條<br>件 |         |       |         |            |          |      |        |    |  |  |  |
| 登錄平時測驗成績   | 學年度 111 學期 2                                                               |                        |         |       |         |            |          |      |        |    |  |  |  |
| 輸入補考成績<br> | 選擇成績                                                                       |                        |         |       |         |            |          |      |        |    |  |  |  |
| 學生學期成績評量總表 | ● 方法一:依單筆課程驗入成績                                                            |                        |         |       |         |            |          |      |        |    |  |  |  |
|            | 〇方法二:依勾選課程翰入成績 <b>(勾選的科目將呈現於同一頁面翰入成績)</b>                                  |                        |         |       |         |            |          |      |        |    |  |  |  |
|            |                                                                            |                        |         |       |         |            |          |      |        |    |  |  |  |
|            | 選擇學生                                                                       | 範圍                     |         |       |         |            |          |      |        |    |  |  |  |
|            | ◎不願テ                                                                       | 〒非在學學生 〇               | 顧示非在    | 學學生   |         |            |          |      |        |    |  |  |  |
|            |                                                                            |                        |         |       |         |            |          |      |        |    |  |  |  |
|            | 課程代<br>碼                                                                   | 課程名稱                   | 階段<br>別 | 教師    | 學分<br>數 | 開課班<br>級   | 選課人<br>數 | 查詢   | 預警     | 列印 |  |  |  |
|            | A09045<br>2                                                                | 英語文                    | 6       | 林     | 2       | 化工三        | 35       | 查詢   | 預警     | 列印 |  |  |  |
|            | A09022<br>2                                                                | 英文閱讀                   | 6       | 林     | 1       | 生機三        | 30       | 查詢   | 預警     | 列印 |  |  |  |
|            | A09100<br>6                                                                | 英語文                    | 6       | 林     | 4       | 高三孝-<br>食品 | 31       | 查詢   | 預警     | 列印 |  |  |  |
|            | A11028<br>9                                                                | 英語文                    | 2       | 林     | 2       | 電子一        | 33       | 查詢   | 預警     | 列印 |  |  |  |
|            | A11032<br>4     英文閱讀     2     林     1     電子一     33     查詢     預警     列印 |                        |         |       |         |            |          |      |        |    |  |  |  |
|            | 查詢所選課程成機                                                                   |                        |         |       |         |            |          |      |        |    |  |  |  |
|            |                                                                            | 【匯出】                   | 選担      | 電檔案 未 | 選擇任何    | 檔案         |          | 【匯入】 |        |    |  |  |  |
|            | P# 1 -++ 40                                                                |                        |         |       |         |            |          |      |        |    |  |  |  |
|            | 1                                                                          |                        |         |       | فند     |            |          | •    |        |    |  |  |  |

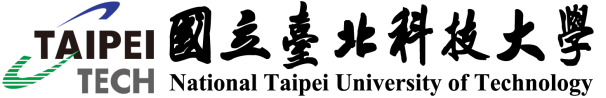

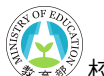

🔊 校務行政系統--期中成績預警設定

- (授課教師端)上方欄位會顯示「課程資訊、預警登錄時間和注意事項」,若學生成 績不及格將以「紅字成績+!」顯示於頁面上。若學生有設定過特殊及格分或非在學, 將會在「備註」中顯示。
- 4. (授課教師端)可以單筆勾選欲預警的學生,也可以使用右上角【快速勾選】批次勾 選定期一/定期二/平時成績不及格的學生。若要批次取消勾選,也可以使用【快速勾 選】取消所有已勾選之學生。

| 教育部國民及學前<br>高級中等學校成績 | 教育署<br>管理系統                                                                                             | 成績系統首頁    | 資訊系統首頁                                |                            |              |                                      |                  |                  |      |                                                                                               |      |
|----------------------|----------------------------------------------------------------------------------------------------|-----------|---------------------------------------|----------------------------|--------------|--------------------------------------|------------------|------------------|------|-----------------------------------------------------------------------------------------------|------|
|                      | 成績系統 >                                                                                                  | 期中成績預警    |                                       |                            |              |                                      |                  |                  | 快這勾選 |                                                                                               |      |
|                      | *# 10 24 *0                                                                                             |           |                                       | PE No Pe                   | Au == 00     |                                      | No. of a View of |                  |      | 快速勾選(可複選)                                                                                     | ×    |
|                      | 課程<br>館<br>課程<br>編<br>編<br>編<br>編<br>編<br>編<br>編<br>編<br>編<br>編<br>編<br>編<br>編<br>編<br>編<br>編<br>編<br>編 |           | A110289<br>英語文<br>111-2<br>2.0<br>林〇期 | <b>預管堂</b><br>起始時間<br>結束時間 | 膝時間<br> <br> | 2023-05-01T00:00<br>2023-05-31T23:59 | 江惠事埠             | ∎<br>確認無誤後需要點適保存 |      | <ul> <li>         取消所有勾握         <ul> <li>             定期一不及格         </li> </ul> </li> </ul> |      |
|                      |                                                                                                    |           |                                       |                            | 非在學、特殊       | <b>k</b> 及格分皆會顯示                     | 在此欄位中            |                  |      | 🔄 定期二不及格                                                                                      | - I. |
|                      | 學生                                                                                                    | 斑枥/座號     | 定期一(15%) 定                            | 期二(15%)                    | 平時成績(40%)    | 價註                                   | 預齋               | 90Z              | 是否预管 | ☑ 平時成績不及格                                                                                     |      |
|                      | 塗〇 <del>重</del><br>116033                                                                               | 電子—<br>33 | 34.00 🚯                               |                            |              | ★ 及橋分 50                             |                  |                  |      | "鼓攀磕定後不會向對侯容,請於下方點還保存                                                                         |      |
|                      | 離<br>116032                                                                                             | 電子—<br>32 | 92.00                                 |                            |              |                                      |                  |                  |      |                                                                                               |      |
|                      | 箱<br>116031                                                                                             | 電子—<br>31 | 20.00 📵                               |                            |              |                                      |                  |                  |      |                                                                                               |      |
|                      | 額○展<br>116030                                                                                           | 電子—<br>30 | 74.00                                 |                            |              |                                      |                  |                  |      |                                                                                               |      |
|                      | 摩<br>116029                                                                                             | 電子—<br>29 | 90.00                                 |                            |              |                                      |                  |                  |      |                                                                                               |      |
|                      | 厚<br>116028                                                                                             | 電子—<br>28 | 33.00 🕒                               |                            |              |                                      |                  |                  |      |                                                                                               |      |
|                      | ±<br>116002                                                                                             | 電子—<br>02 | 74.00                                 |                            |              |                                      |                  |                  |      |                                                                                               |      |
|                      | 丁<br>116001                                                                                             | 電子—<br>01 | 84.00                                 |                            |              |                                      |                  |                  |      |                                                                                               |      |
|                      |                                                                                                    |           |                                       |                            |              | _                                    |                  |                  |      |                                                                                               |      |
|                      |                                                                                                    |           | BB 191                                |                            |              |                                      | 923              | Ŧ                |      |                                                                                               |      |

 (授課教師端)勾選並確認好預警學生後,可以在「預警原因」欄位中輸入原因,完 成後點擊下方【保存】更新資料。

※提醒:點擊【Enter/保存】將會保存本次預警勾選,在「預警原因」欄位點擊【Tab】,將會跳到下一個已勾選的學生。

| 學生          | 斑級/座號     | 定期一(15%) | 定期二(15%) | 平時成績(40%) | 備註       | 預警原因 | 是否預警 |
|-------------|-----------|----------|----------|-----------|----------|------|------|
| 塗<br>116033 | 電子—<br>33 | 34.00 🚺  |          |           | ✿ 及格分 50 | 測試   |      |
| 謝<br>116032 | 電子—<br>32 | 92.00    |          |           |          |      |      |
| 賴<br>116031 | 電子—<br>31 | 20.00 🕕  |          |           |          |      |      |
| 蔡<br>116030 | 電子—<br>30 | 74.00    |          |           |          |      |      |
| 廖<br>116029 | 電子—<br>29 | 90.00    |          |           |          |      |      |
| 廖<br>116028 | 電子一<br>28 | 33.00 🕕  |          |           |          |      |      |
| 廖<br>116027 | 電子—<br>27 | 88.00    |          |           |          |      |      |
| 丁<br>116001 | 電子一<br>01 | 84.00    |          |           |          |      |      |
|             |           |          |          | <b>[</b>  |          |      |      |
|             |           | 關閉       |          |           |          | 保存   |      |
|             |           |          |          | -         |          |      |      |

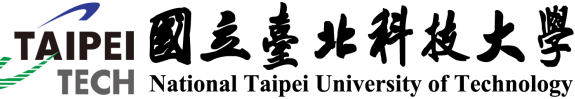

|                      |                           |        |                                     |              | 校務?                                  | 行政系統期中成約         | 責預警設定 |
|----------------------|---------------------------|--------|-------------------------------------|--------------|--------------------------------------|------------------|-------|
| 教育部國民及學前<br>高級中等學校成績 | 萴教育署<br>讀管理系統             | 成績系統首頁 | 資訊系統首頁                              |              |                                      |                  |       |
|                      | 成績系統 >                    | 期中成績預警 |                                     |              |                                      |                  | 快速勾選  |
|                      |                           |        |                                     | ○保存成功,       | .已預警3/33 筆                           |                  |       |
|                      |                           |        |                                     |              |                                      |                  |       |
|                      | 課桯資訊                      |        |                                     | 預警登錄時間       |                                      | 汪意事頃             |       |
|                      | 課程編碼<br>課程名稱<br>學分數<br>教師 |        | A110289<br>英語文<br>111-2<br>2.0<br>林 | 起始時間<br>結束時間 | 2023-05-01T00:00<br>2023-05-31T23:59 | 如變更後,確認無誤後需要點選保存 |       |

AN OF EDUCATI

## (承辦人端)若承辦人要進行期中成績預警,可在【管理成績-管理封存資料】中,點 擊【預警】進行設定。

|                |                  |                                                                                                    |         |                      |     |         |          | 111學4         | ∓度 第2學 | 期  |  |  |
|----------------|------------------|----------------------------------------------------------------------------------------------------|---------|----------------------|-----|---------|----------|---------------|--------|----|--|--|
| 首頁             |                  |                                                                                                    | 2       | 51日 - 七 4書           | 、盔1 | in ±-   | +≠≥      | 2 <u>1</u> 12 |        |    |  |  |
| 管理成績登錄設定       |                  |                                                                                                    | E       | 「庄以俱                 | ,目1 | 生式      | 」1子 厚    | 王小斗           |        |    |  |  |
| 查詢名次、管理成績      | 請輸,<br>學年)       | 入查詢條件<br>度 111                                                                                                    | :       | 學期 2                 |     |         |          |               |        |    |  |  |
| 查詢學牛名 <u>次</u> | 0 रि             | ● 依開課班級/開課課程/授課教師                                                                                                    |         |                      |     |         |          |               |        |    |  |  |
| 管理成績、管理封存資料    | 電子               | Contraction extraction referent rear 12x1 Extraction Physical Action (Bit State of the State of the State o |         |                      |     |         |          |               |        |    |  |  |
| 查詢未封存成績列表      | 電子               | -                                                                                                    | 1       | 電機科 何                |     |         |          |               |        |    |  |  |
| 修改歷年成績資料       | 電子               | Ξ                                                                                                    | 1       | 機械科 采<br>医声利 劉       |     |         |          |               |        |    |  |  |
| 結算成績           | 電機電機             | _<br>_                                                                                                    | 1       | 化工科 劉<br>食品加工科 劉     |     |         |          |               |        |    |  |  |
| 畢業生獎項設定        | 機械<br>機械         |                                                                                                    |         | 畜產保健科 劉<br>生物產業機電科 吳 |     |         |          |               |        |    |  |  |
| 特殊生成績標準        | 機械               | 三                                                                                                    | - I     | 商用資訊科                | •   |         |          |               |        |    |  |  |
| 成績統計           |                  | ~ <del>~</del> -                                                                                                    |         |                      |     |         |          |               |        |    |  |  |
| 補考作業           | 2<br>1<br>2<br>1 | J                                                                                                    |         |                      |     |         |          |               |        |    |  |  |
| 進出表單           |                  | 課程代<br>碼                                                                                                    | 階段<br>別 | 課程中文名稱               | 教師  | 學分<br>數 | 開課班<br>級 | 選課人<br>數      | 查詢     | 預警 |  |  |
| 升學作業           |                  | A11029                                                                                                    | 2       | 客語文                  | 李   | 2       | 電子一      | 2             | 查詢     | 預警 |  |  |
| 成績抵免作業         |                  | A11029                                                                                                    |         |                      |     |         |          |               |        |    |  |  |
| 學生學習歷程         |                  | 1                                                                                                    | 2       | 圖南語文<br>             | 廖   | 2       | 電子       | 31            | 查詢     | 預警 |  |  |
| 科技校院繁星成績設定     |                  | A11031<br>0                                                                                                    | 2       | 數學                   | 周   | 4       | 電子一      | 33            | 查詢     | 預警 |  |  |
| 重讀成績擇簡設定       |                  | A11031<br>2                                                                                                    | 2       | 地理                   | 陳   | 2       | 電子一      | 33            | 查詢     | 預警 |  |  |
|                |                  |                                                                                                    |         |                      |     |         |          |               |        |    |  |  |

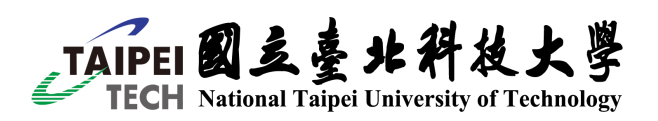

## (承辦人端)設定預警方法與授課教師端相同,可利用「預警原因」欄位區分由誰登 錄預警。

| 學生          | 班級/座號     | 定期一(15%) | 定期二(15%) | 平時成績(40%) | 備註       | 預警原因  | 是否預警 |
|-------------|-----------|----------|----------|-----------|----------|-------|------|
| 塗<br>116033 | 電子—<br>33 | 34.00 🕕  |          |           | ✿ 及格分 50 | 授課測試  |      |
| 謝<br>116032 | 電子—<br>32 | 92.00    |          |           |          |       |      |
| 賴<br>116031 | 電子一<br>31 | 20.00 🜗  |          |           |          |       |      |
| 蔡<br>116030 | 電子—<br>30 | 74.00    |          |           |          |       |      |
| 廖<br>116029 | 電子一<br>29 | 90.00    |          |           |          |       |      |
| 廖<br>116028 | 電子一<br>28 | 33.00 🕕  |          |           |          |       |      |
| 廖<br>116027 | 電子一<br>27 | 88.00    |          |           |          |       |      |
| 廖<br>116026 | 電子一<br>26 | 78.00    |          |           |          | 未填寫   |      |
| 廖<br>116025 | 電子一<br>25 | 54.00 🕕  |          |           |          | 承辦人測試 |      |
| 廖<br>116024 | 電子一<br>24 | 20.00 🕕  |          |           |          | 承辦人測試 |      |
| 王<br>116002 | 電子一<br>02 | 74.00    |          |           |          | 未填寫   |      |
| 丁<br>116001 | 電子—<br>01 | 84.00    |          |           |          |       |      |
|             |           | 關閉       |          |           |          | 保存    |      |
|             |           |          |          |           |          |       |      |

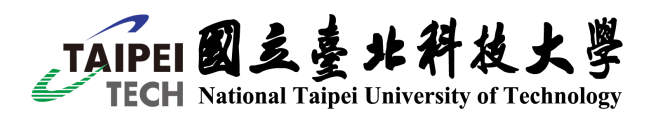

 (承辦人端)點擊【匯出表單-期中成績預警總表】,選擇學年度學期並選擇要匯出的 班級。點擊【教師登錄預警】和【匯出】匯出表單。

|              | 111學年度 第2學期                           |  |
|--------------|---------------------------------------|--|
| 首頁           |                                       |  |
| 管理成績登錄設定     | 進出期中成績預警總表                            |  |
| 查詢名次、管理成績    |                                       |  |
| 结算成绩         | 學年期                                   |  |
| 畢業生獎項設定      | 111 ~ 2 ~                             |  |
| 特殊生成績標準      | 選擇班級                                  |  |
| 成績統計         |                                       |  |
|              |                                       |  |
| 匯出表單         |                                       |  |
| 學生定期、學期成績通知單 | 機械                                    |  |
| 學生學期成績評量總表   | 生機一                                   |  |
| 學生學分統計表      | 機加一                                   |  |
| 歷年成績單        | 商資一                                   |  |
| 學生學籍表        | 局                                     |  |
| 畢業資格名單       | · · · · · · · · · · · · · · · · · · · |  |
| 學生課程排名資料     |                                       |  |
| 學生學年課程排名資料   | 教師登錄預警 科目不及格比率                        |  |
| 應重補修名單       |                                       |  |
| 期中成績預警總表     | 3                                     |  |
| 升基作業         | <u>.</u>                              |  |
| 成績抵免作業       | E C                                   |  |
| 具生學習歷程       |                                       |  |
| 科技校院繁星成績設定   |                                       |  |
| 重讀成績攤優設定     |                                       |  |

| Ę  | □ り ~ C ~ マ 111-2期中成績預警總表xlsx - Excel     2   2 |             |                |       |                                     |      |         |            |            |                |                     |  |  |
|----|-------------------------------------------------|-------------|----------------|-------|-------------------------------------|------|---------|------------|------------|----------------|---------------------|--|--|
| 檔  | 案 常用                                            | 插入          | 頁面配置           | 公式 資料 | 라 校閱                                | 檢視 創 | 記明      |            |            |                |                     |  |  |
| Ĺ  |                                                 | ~ 新細門       | 明體             | ~ 1   | 1 ~ A^ A                            | ΞΞ   | ≡ %``   | ab<br>自動換行 | <b>通用</b>  | 格式             | • E                 |  |  |
| 56 | 上                                               | 8<br>武<br>B | I <u>U</u> ~ B | ~ 🔗 ~ | A ~   ₽ <sup>*</sup> <sub>∠</sub> ~ |      | ≡ ≕     | ➡ 跨欄置中     | ₽~ \$`     | ~ % <b>)</b> 🖯 | 0.00 1除1年<br>10→0 設 |  |  |
|    | 剪貼簿                                             | r <u>s</u>  |                | 字型    |                                     | rs I | 對齊方式    | t          | r <u>s</u> | 數值             | L2                  |  |  |
| A1 | A1 マ : × ✓ を 野級代碼                               |             |                |       |                                     |      |         |            |            |                |                     |  |  |
|    | А                                               | В           | С              | D     | Е                                   | F    | G       | Н          | Ι          | J              | K                   |  |  |
| 1  | 班級代碼                                            | 班級名稱        | 學號             | 座號    | 姓名                                  | 必/選修 | 課程編碼    | 學分         | 預警科目       | 預警原因           |                     |  |  |
| 2  | 1011                                            | 電子一         | 116006         | 06    | 吳                                   | 部定必修 | A110288 | 3          | 國語文        | 測試             |                     |  |  |
| 3  | 1011                                            | 電子一         | 116007         | 07    | 李                                   | 部定必修 | A110288 | 3          | 國語文        | 測試             |                     |  |  |
| 4  | 1011                                            | 電子一         | 116013         | 13    | 林                                   | 部定必修 | A110288 | 3          | 國語文        | 測試             |                     |  |  |
| 5  | 1011                                            | 電子一         | 116015         | 15    | 張                                   | 部定必修 | A110288 | 3          | 國語文        | 測試             |                     |  |  |
| 6  | 1011                                            | 電子一         | 116016         | 16    | 張                                   | 部定必修 | A110288 | 3          | 國語文        | 測試             |                     |  |  |
| 7  | 1011                                            | 電子一         | 116024         | 24    | 廖                                   | 部定必修 | A110289 | 2          | 英語文        | 承辦人測調          | 武                   |  |  |
| 8  | 1011                                            | 電子一         | 116025         | 25    | 廖                                   | 部定必修 | A110289 | 2          | 英語文        | 承辦人測調          | 武                   |  |  |
| 9  | 1011                                            | 電子一         | 116026         | 26    | 廖                                   | 部定必修 | A110288 | 3          | 國語文        | 測試             |                     |  |  |
| 10 | 1011                                            | 電子一         | 116028         | 28    | 廖                                   | 部定必修 | A110289 | 2          | 英語文        |                |                     |  |  |
| 11 | 1011                                            | 電子一         | 116031         | 31    | 賴                                   | 部定必修 | A110289 | 2          | 英語文        |                |                     |  |  |
| 12 | 1011                                            | 電子一         | 116033         | 33    | ??(                                 | 部定必修 | A110289 | 2          | 英語文        | 授課測試           |                     |  |  |
| 13 |                                                 |             |                |       |                                     |      |         |            |            |                |                     |  |  |
| 14 |                                                 |             |                |       |                                     |      |         |            |            |                |                     |  |  |
| 15 |                                                 |             |                |       |                                     |      |         |            |            |                |                     |  |  |
|    | ( →                                             | 111-2期中     | 成績預警總表         | •     |                                     |      |         |            |            |                |                     |  |  |

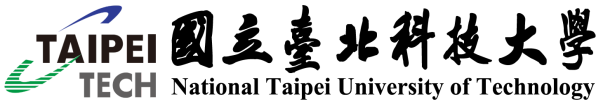

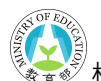

🔊 校務行政系統--期中成績預警設定

111 码左座 第3 码扣

 (承辦人端)點擊【匯出表單-期中成績預警總表】,選擇學年度學期並選擇要匯出的 班級。點擊【科目不及格比率】,設定比率和成績類型(可複選)後,點擊【匯出】匯出 表單。

| 首直           |                                      |
|--------------|--------------------------------------|
|              | 匯出期中成績預警總表                           |
| 管理双旗宣练改正     |                                      |
| 查詢名吹、管理成绩    |                                      |
| 結算或績         | 學年期                                  |
| 華美生婆項設定      | 111 ~ 2 ~                            |
| 特殊生成绩偿準      | 選擇班級                                 |
| 成績統計         | 高一忠 ^ 汽車一 ^<br>高一孝 1 電子一             |
| 補考作業         |                                      |
| 随出表单         |                                      |
| 學生定期、學期成績通知單 | ▲示一<br>縱樹—                           |
| 學生學期成績評量總表   | 牛機一                                  |
| 學生學分統計表      | 機加                                   |
| 歷年成績單        | 商資一                                  |
| 學生學籍表        | 高三忠A-社會                              |
| 畢業資格名單       | 2                                    |
| 學生課程排名資料     | 預警方式 <b>2.</b>                       |
| 學生學年課程排名資料   | 教師登編預整 科目不及格比率                       |
| 應重補修名單       |                                      |
| 期中成績預警總表     | 科目不及格比率                              |
| 升暴作業         | 1 / 3                                |
| 成績抵免作業       | D.<br>成績類型(可單/複選,若複選,則選擇的項目均不及格才會列出) |
| 基生基智慧是       | 定期— 定期二 平時成績                         |
| 科技校院繁星成績設定   |                                      |
| 重讀成績擇優設定     |                                      |
|              | 4. <b>匯</b> 出                        |
|              |                                      |
|              |                                      |

| Ŀ  | <b>5</b> ~ ~ ~ |       | 11               | 11-2期中成績預             | 警總表 (2).xlsx                | - Excel |         | 2世   | 幸   |       |                     |
|----|----------------|-------|------------------|-----------------------|-----------------------------|---------|---------|------|-----|-------|---------------------|
| 檔調 | 案 常用           | 插入 頁面 | 配置 公式            | 資料 有                  | 校閱 檢視                       | 說明      |         |      |     |       |                     |
| Ĺ  |                | 新細明體  |                  | <b>~</b> 11 <b>~</b>  | A^                          | ≡ = ≫~~ | 設自動推    | 和行 3 | 通用格 | 各式    | ~                   |
| 貼  | L□ 複製 ~<br>上   | BI    | <u>u</u> • 🖽 •   | <u>⊘</u> ~ <u>A</u> ~ | <b>₽</b> <sup>*</sup> ∠ ~ Ξ | ≡≡ ≡    | ▶ 🖻 跨欄置 | 雪中 ~ | \$~ | % 🤊 5 | .00 條件式格<br>→0 設定 ~ |
|    | 剪貼簿            | 5     | 字型               |                       | r <u>s</u>                  | 對齊之     | 方式      | L2   |     | 數值    | 5                   |
| A1 | •              | : × ~ | f <sub>x</sub> 劧 | 級代碼                   |                             |         |         |      |     |       |                     |
|    | А              | В     | С                | D                     | Е                           | F       | G       | Н    |     | Ι     | J                   |
| 1  | 班級代碼           | 班級名稱  | 學號               | 座號                    | 姓名                          | 必/選修    | 課程編碼    | 學分   |     | 科目    | 定期一                 |
| 2  | 4011           | 汽車一   | 115002           | 02                    | 1                           | 部定必修    | A110239 |      | 3   | 國語文   | 28                  |
| 3  | 4011           | 汽車一   | 115002           | 02                    | 丁                           | 部定必修    | A110240 |      | 2   | 英語文   | 20                  |
| 4  | 4011           | 汽車一   | 115002           | 02                    | 丁                           | 部定必修    | A110261 |      | - 4 | 數學    | 18                  |
| 5  | 4011           | 汽車一   | 115002           | 02                    | 丁                           | 部定必修    | A110263 |      | 2   | 地理    | 40                  |
| 6  | 4011           | 汽車一   | 115002           | 02                    | 丁                           | 部定必修    | A110264 |      | 2   | 物理    | 56                  |
| 7  | 4011           | 汽車一   | 115002           | 02                    | 丁                           | 部定必修    | A110268 |      | 1   | 健康與護  | 無成績                 |
| 8  | 4011           | 汽車一   | 115002           | 02                    | 丁                           | 部定必修    | A110270 |      | 1   | 全民國防  | 無成績                 |
| 9  | 4011           | 汽車一   | 115002           | 02                    | 丁                           | 校訂必修    | A110277 |      | 1   | 應用文   | 28                  |
| 10 | 4011           | 汽車一   | 115003           | 03                    | 李                           | 部定必修    | A110239 |      | 3   | 國語文   | 55                  |
| 11 | 4011           | 汽車一   | 115003           | 03                    | 李                           | 部定必修    | A110240 |      | 2   | 英語文   | 22                  |
| 12 | 4011           | 汽車一   | 115003           | 03                    | 李                           | 部定必修    | A110261 |      | 4   | 數學    | 22                  |
| 13 | 4011           | 汽車一   | 115003           | 03                    | 李                           | 部定必修    | A110263 |      | 2   | 地理    | 44                  |
| 14 | 4011           | 汽車一   | 115003           | 03                    | 李                           | 部定必修    | A110264 |      | 2   | 物理    | 52                  |
| 15 | 4011           | 汽車一   | 115003           | 03                    | 李                           | 部定必修    | A110268 |      | 1   | 健康與護  | 無成績                 |
| 16 | 4011           | 汽車一   | 115003           | 03                    | 李                           | 部定必修    | A110270 |      | 1   | 全民國防  | 無成績                 |
|    | -              |       |                  |                       | . 1                         |         |         |      | 19  |       |                     |

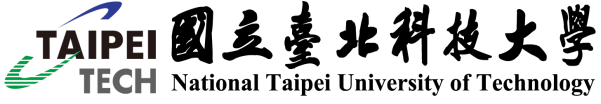